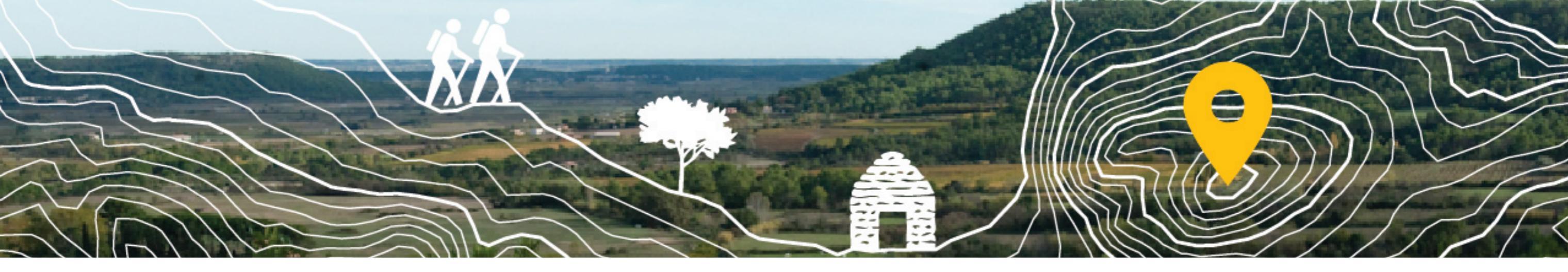

# Collectif Participer à l'inventaire du patrimoine Garrigues en pierres sèches des Garrigues

https://cartographie-collaborative.eu/

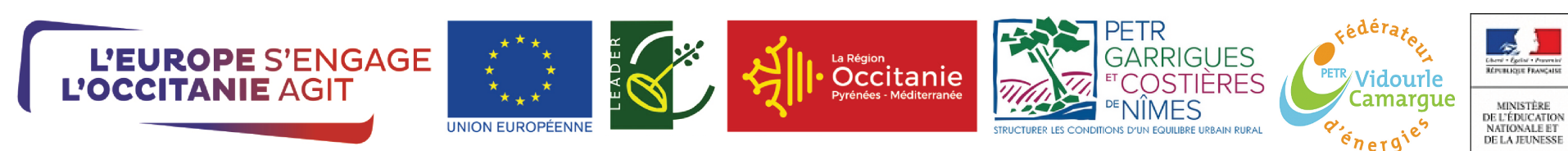

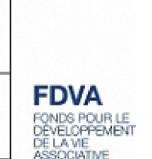

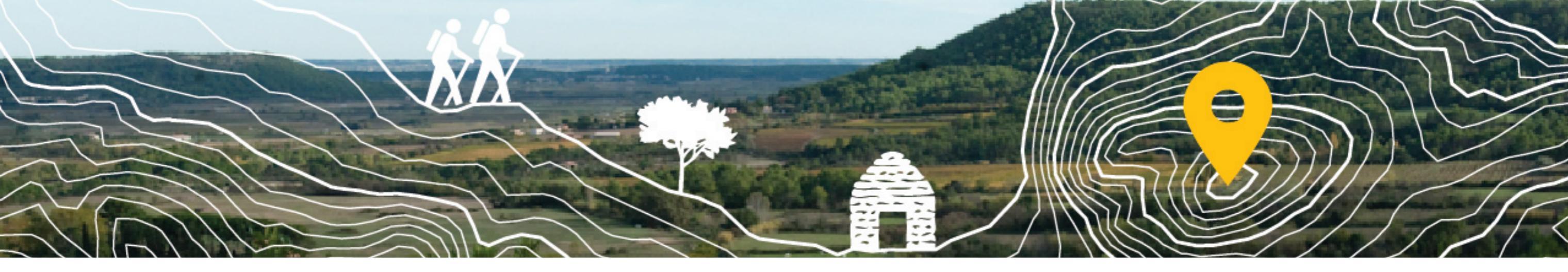

Dans le cadre du projet CoopCarto soutenu par le programme Européen Leader sur les territoires du PETR Garrigues Costières de Nîmes et du PETR Vidourle Camargues, ainsi que le financement du FDVA pour former les membres du réseau du Collectif des Garrigues à la cartographie collaborative, nous vous proposons de participer à l'inventaire du patrimoine en pierres sèches des Garrigues.

Peu importe votre niveau d'expertise, si vous vous reconnaissez dans ces différents profils :

"Je m'intéresse au petit patrimoine des garrigues",

"J'aime prendre en photos les capitelles lorsque je me balade",

"J'ai débuté avec mon association un inventaire des capitelles de ma commune",

"Je n'y connais rien en patrimoine, mais j'ai envie de participer à un projet de cartographie"...

Ce document est un tutoriel pour vous aider à contribuer à la OpenStreetMap à différentes échelles.

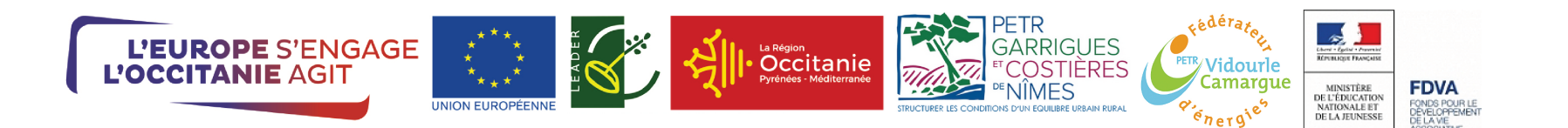

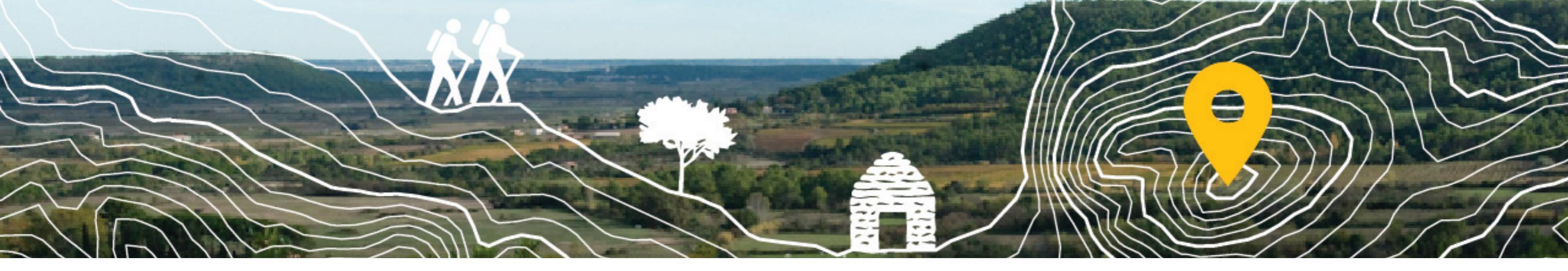

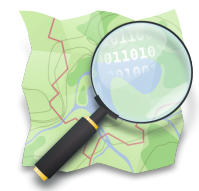

**OpenStreetMap** : https://www.openstreetmap.org/ est un projet de cartographie du Monde né en 2004. Cette carte participative est souvent comparée à Wikipédia, puisque tout un chacun peut y ajouter des données et les réutiliser grâce à sa licence libre. Plusieurs outils permettent d'ajouter des données dans OpenStreetMap, ils sont souvent complexes et demandent de passer quelques temps à se documenter et se former.

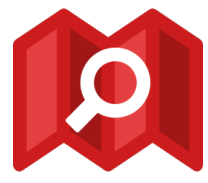

**MapContrib** : https://www.mapcontrib.xyz/ pour faciliter l'inventaire du patrimoine en pierres sèches des Garrigues, nous avons paramétré l'outil MapContrib qui permet de visualiser les données OpenStreetMap et de les mettre à jour plus facilement. https://www.mapcontrib.xyz/t/7d0f27-Petit\_patrimoine\_des\_garrigues est le lien vers l'inventaire du patrimoine en pierres sèches des Garrigues.

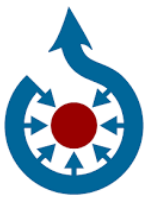

**Wikimédia Commons** : https://commons.wikimedia.org/ est une médiathèque en ligne d'images, de sons, d'autres médias audiovisuelssous licence libre, comme tous les autres projets du mouvement Wikimedia. Elle nous permet de mettre en ligne les images ou les documents qui seront cartographiés dans OpenStreetMap.

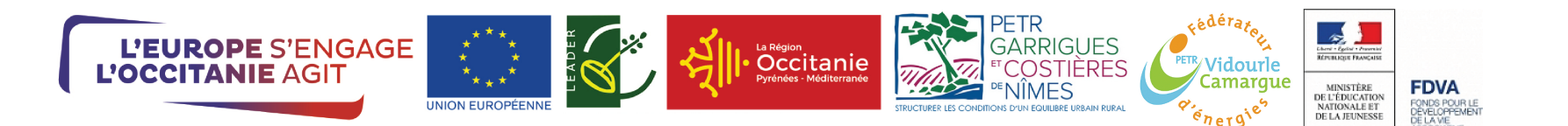

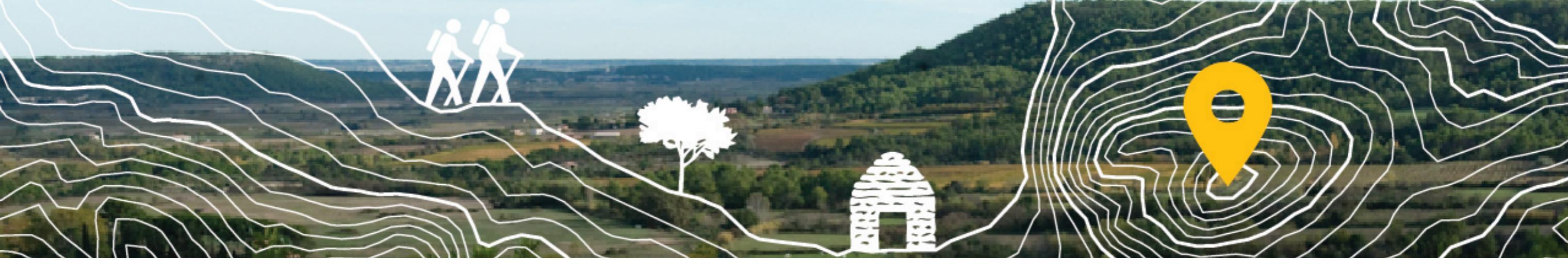

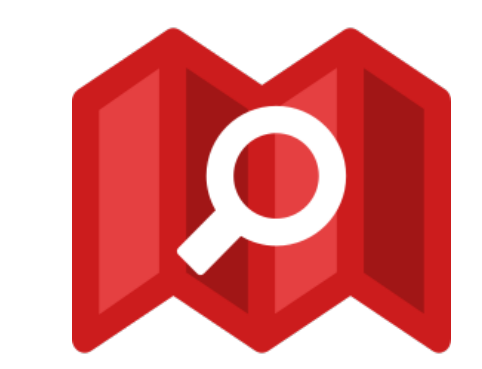

# **Utiliser MapContrib**

# Pour ajouter un nouvel élément du patrimoine

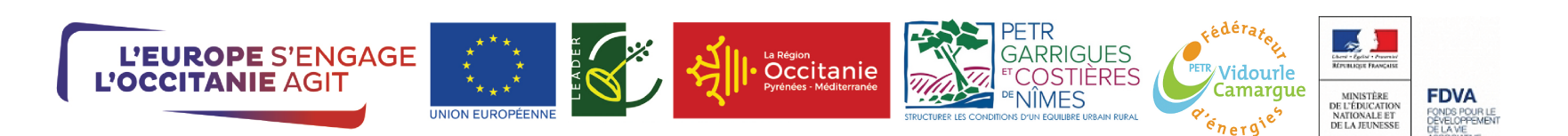

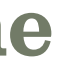

# Patrimoine en pierre sèche des Garrigues

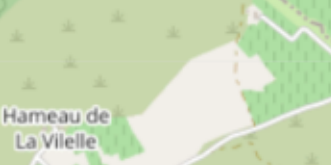

ប្ឋ

┿

14

Q

۲

кх К 2

۲

邸

D 113 E

500 m

D 1

D 26

ZAE Les Avants

Saint-Mathieu-

de-Tréviers

D 17

https://www.mapcontrib.xyz/t/7d0f27-Petit\_patrimoine\_des\_garrigues#temp/layer

Le Mas de Fontan Saint-Loup

D 1

D 109

Pour ajouter une donnée manquante dans **MapContrib**, la procédure à suivre sera la même que celle présentée dans les pages qui suivent.

Dans cet exemple, nous vous montrons, en plus, comment charger un relevé GPS pour vous faciliter la saisie.

Cliquer sur le bouton à droite «Ajouer une couche temporaire»

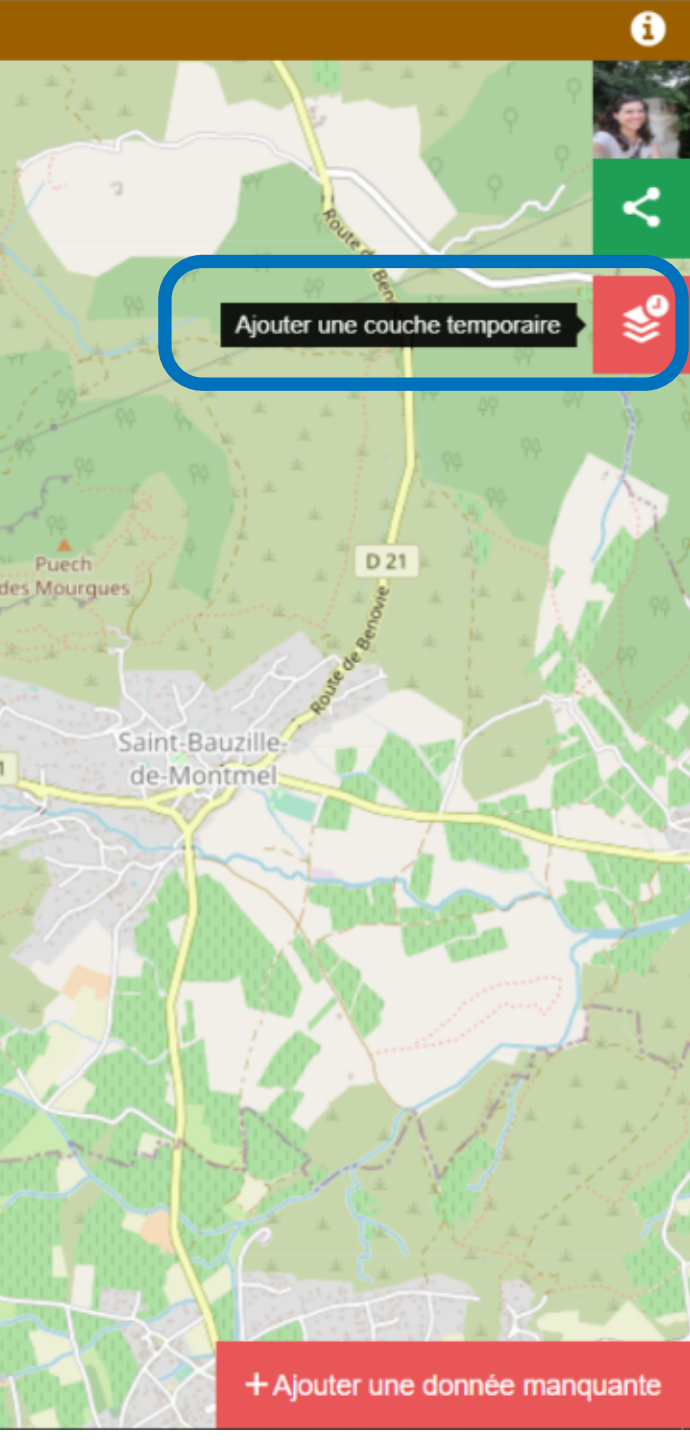

D 1

# Patrimoine en pierre sèche des Garrigues

Le Mas de Fontan Saint-Loup

D 1

Ces couches sont éphémères. Elles ne sont visibles que par vous et disparaissent après avoir fermé MapContrib.

Ces couches sont dites temporaires, car elles n'apparaissent que dans le projet MapContrib sur lequel vous travaillez.

Quand vous fermerez votre navigateur web, cette couche ne sera plus visible dans MapContrib à sa réouverture.

a Suque

D 1

D 26

ZAE Le

Saint-Mathieu

de-Tréviers

D 17

Hameau de La Vilelle

☆

+

14

Q

۲

\*\*

۲

ጠ

D 113 E

Leaflet | Data C OpenStreetMap

500 m 2000 ft

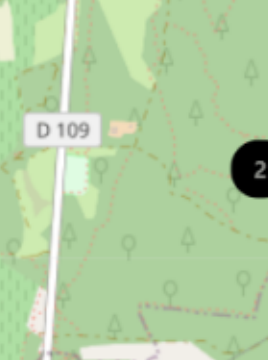

# **Couches temporaires**

Cliquez ci-dessous

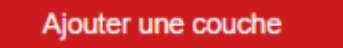

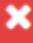

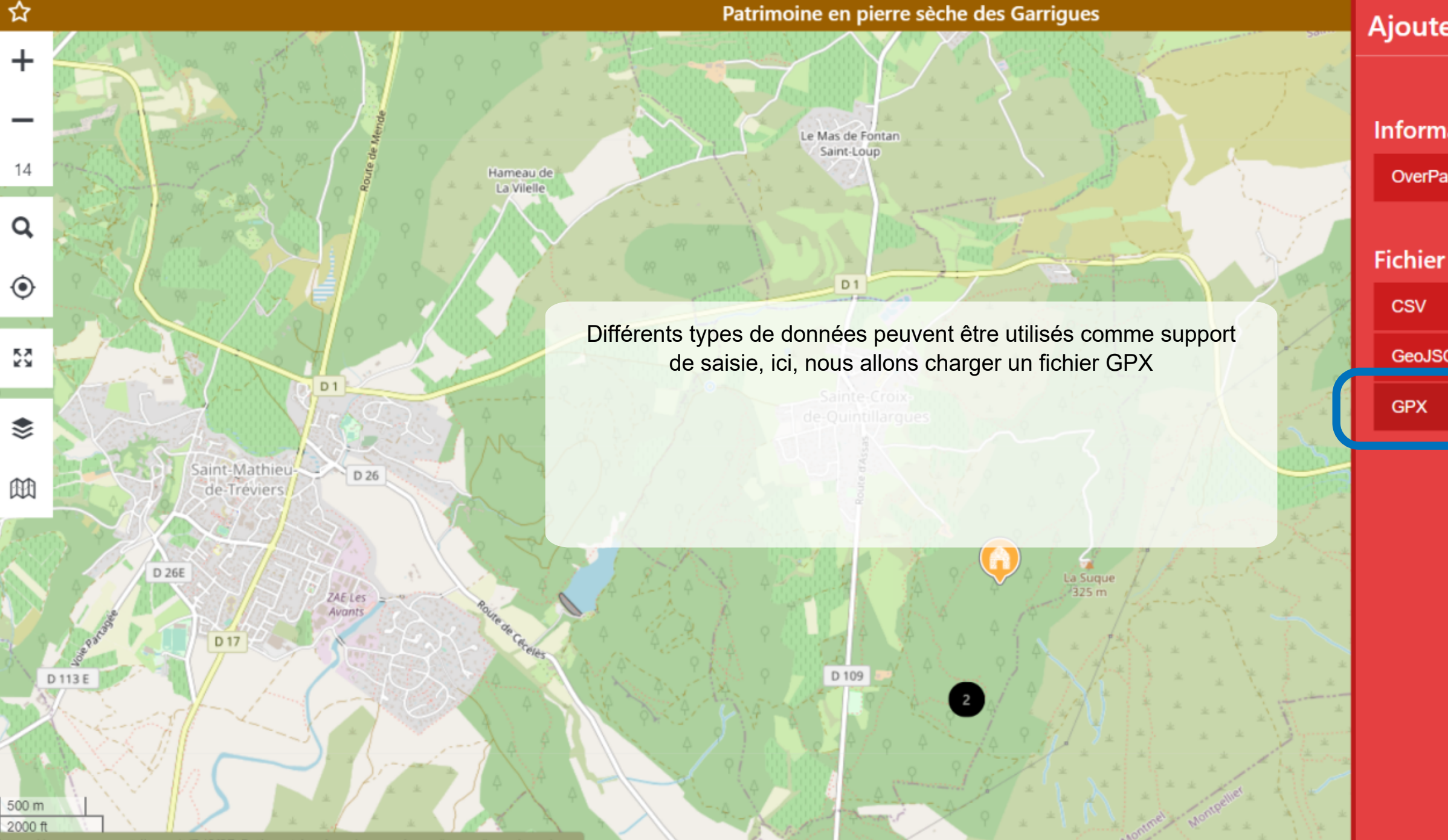

https://www.mapcontrib.xyz/t/7d0f27-Petit\_patrimoine\_des\_garrigues#temp/layer/new/gpx

# Information distante

| ass |  |
|-----|--|
|     |  |
| •   |  |
|     |  |
| ON  |  |
|     |  |
|     |  |

## ប្ឋា

+

14

Q

۲

22

۲

ш

500 m

2000 ft

D 113 E

Leaflet | Data © OpenStreetMag

## Patrimoine en pierre sèche des Garrigues

Le Mas de Fontan Saint-Loup

D 1

D 109

Hameau de

La Vilelle

D 1

D 26

ZAE Les Avants

Saint-Mathieu

de-Tréviers

D 17

Marqueur

Format Markdown disponible

Fichier GPX

Annuler

Vous pouvez donner un nom à votre «couche temporaire», Modifier la forme et la couleur du marqueur, Saisir du texte à appliquer dans l'info bulle : En général en écrivant {name} vous pourrez voir le nom que vous aurez donné à votre point au moment du relevé GPS. Parcourez les dossiers de votre ordinateur pour aller chercher le fichier .gpx Enregistrer pour terminer.

a Sugue

# Édition de la couche

Format Markdown disponible

### Représentation

- Points groupables
- Carte thermique

Personnaliser

### **Contenu des bulles**

WP sentier charb2.gpx

Parcourir

Enregistrer

6

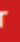

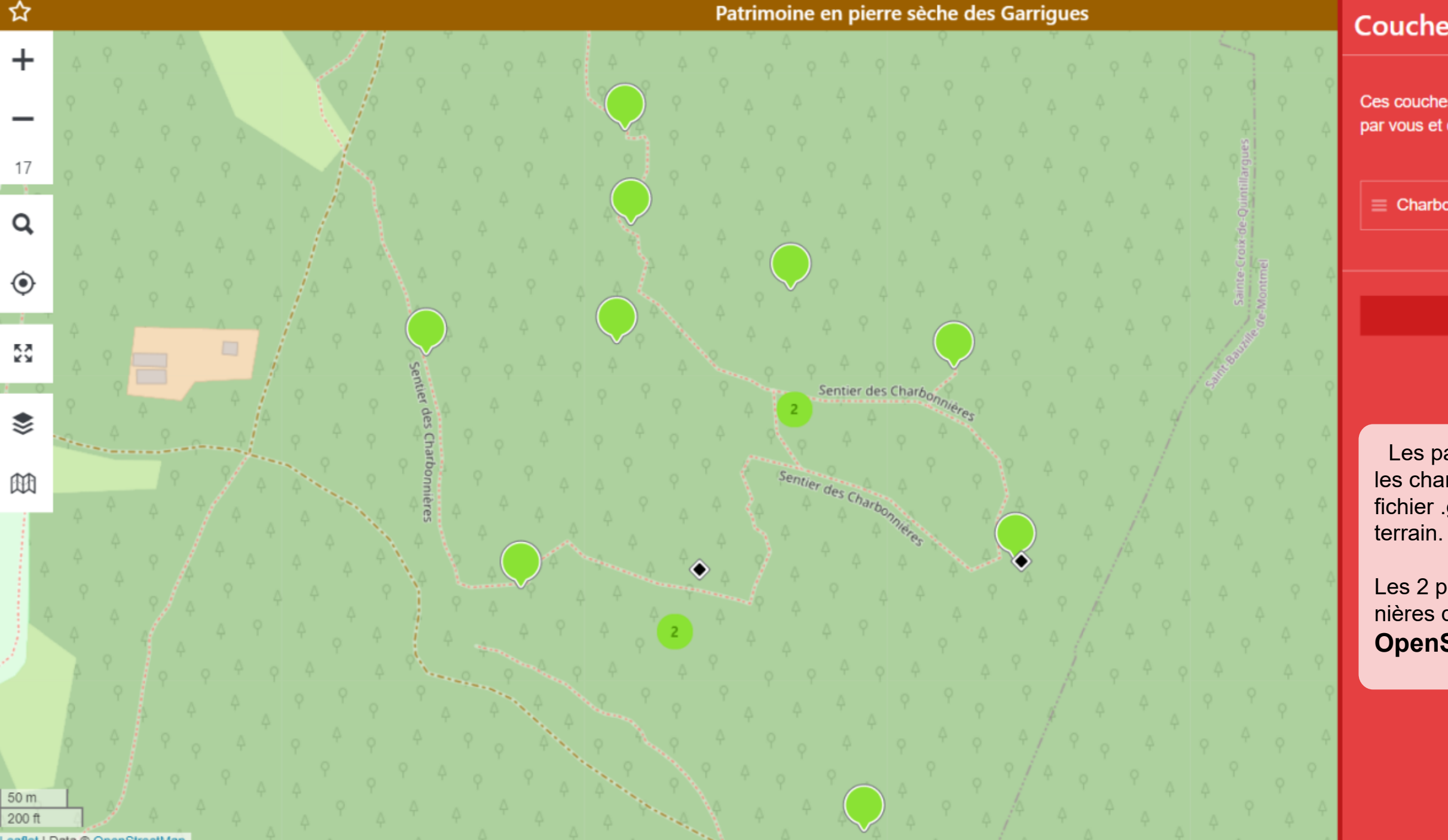

# **Couches temporaires**

Ces couches sont éphémères. Elles ne sont visibles que par vous et disparaissent après avoir fermé MapContrib.

Charbonnières

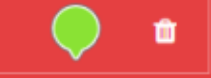

Ajouter une couche

Les pastilles vertes sur la cartes sont les charbonnières contenues dans le fichier .gpx qui ont été relevées sur le

Les 2 points noirs sont les charbonnières qui étaient déjà dans **OpenStreetMap** 

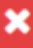

Avec ou sans fichier GPS pour vous aider à la saisie, à partir de là la procédure est la même pour ajouter une donnée manquante dans **OpenStreetMap**, il faut cliquer sur le bouton :

«+ Ajouter une donnée manquante »

50 m

+

17

Q

۲

K X

۲

ഠ

< ٩

a

+ Ajouter une donnée manquante

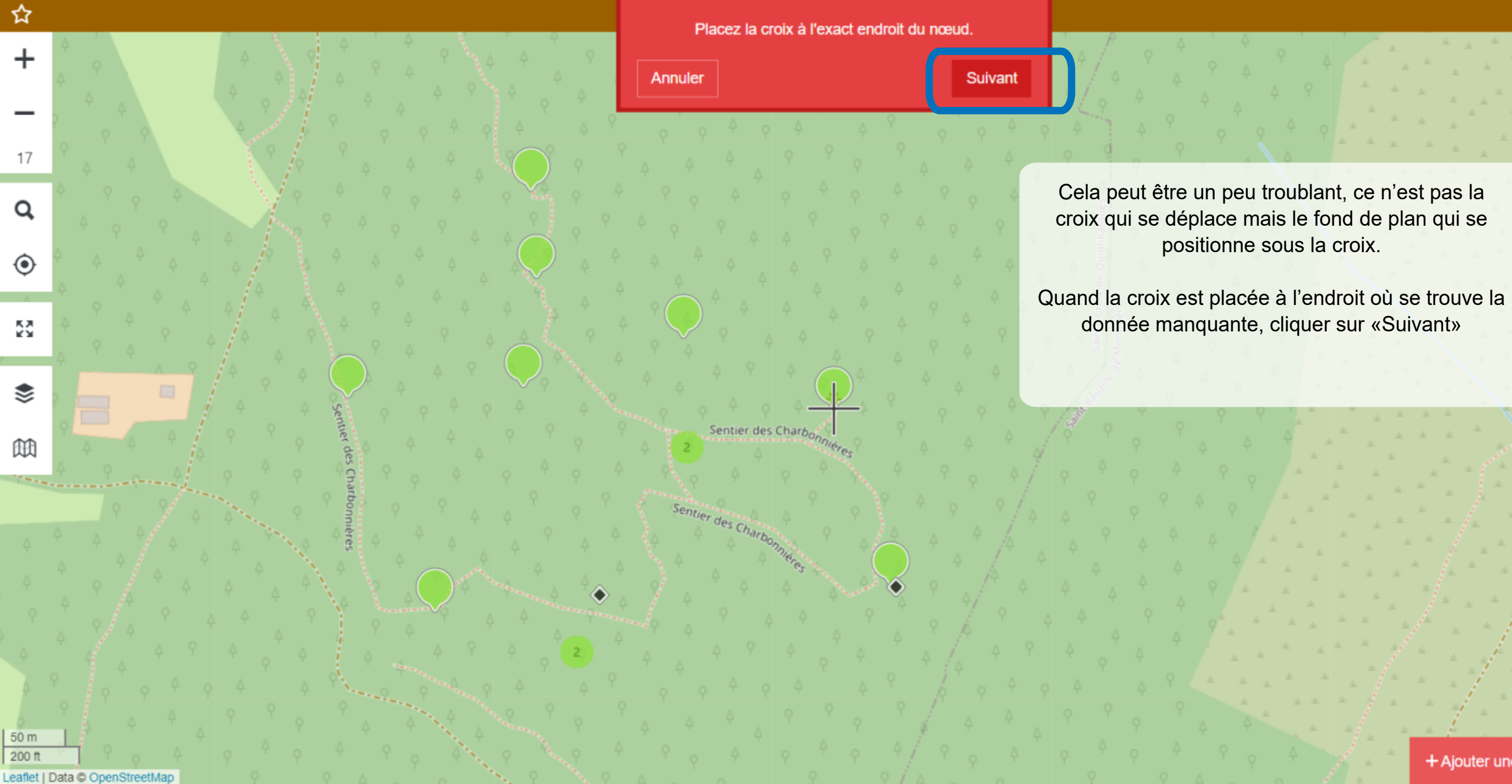

+ Ajouter une donnée manquante

6

٩

DECIMOES

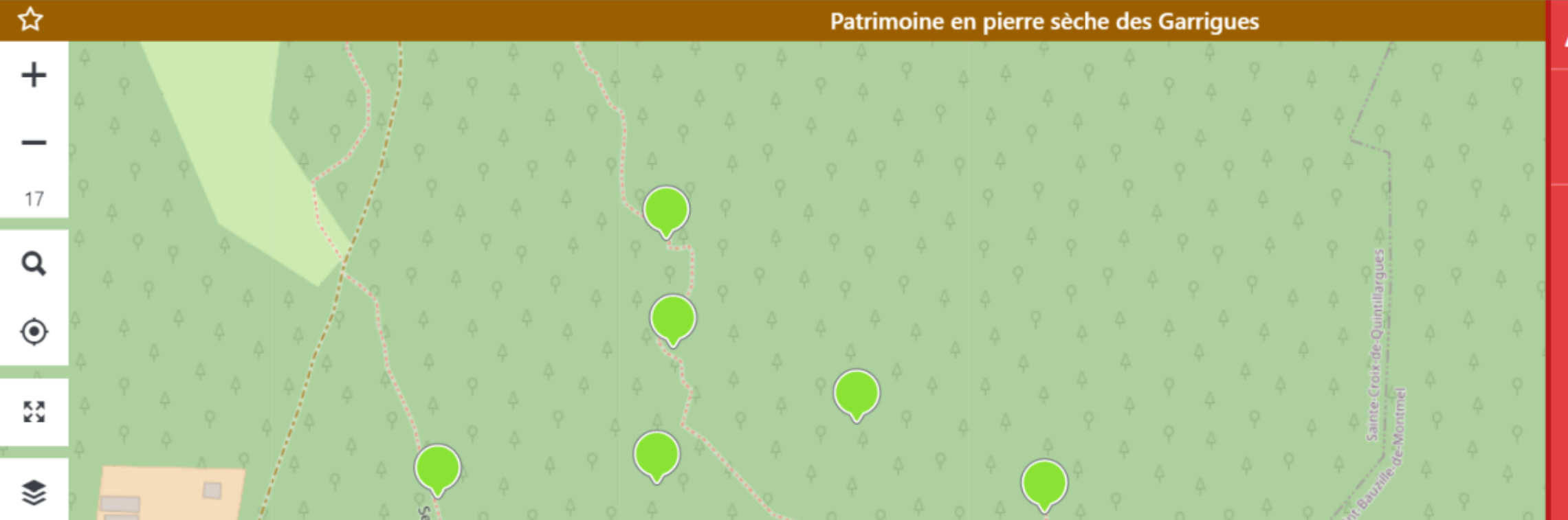

sentier des Charbonnie

Sentier des Charbonnières

Dans cet exemple on cartographie une Charbonnière

https://www.mapcontrib.xyz/t/7d0f27-Petit\_patrimoine\_des\_garrigues#

ഠ

50 m

200 ft

\*\*\*\*\*\*\*\*\*\*\*\*\*\*

# Ajouter un nœud

### Q. Rechercher un type de nœud

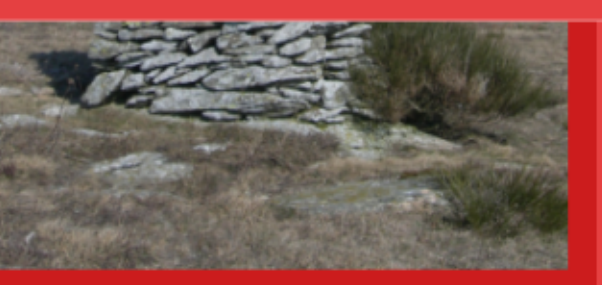

### building:loc=tour\_de\_berger

### Charbonnières

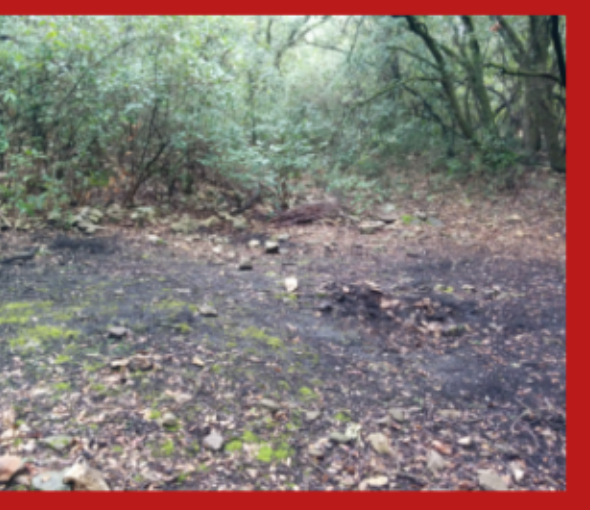

### building:loc=charbonniere

Ajout de tags libre

×

+

17

Q

۲

\*\*

۲

ጠ

\*\*\*\*\*\*\*\*\*\*

De la même façon que lorsqu'on modifie un objet, on peut remplir les différents champs qui décrivent le point de patrimoine :

- nom / - description / - source / - référence / image...

Sentier des Charbonn

entier des Charbon

Les champs grisés ne peuvent pas être modifiés, ce sont eux qui définissent la charbonnière dans **OpenStreetMap** 

Leaflet | Data C OpenStreetMap

50 m

200 ft

# Ajouter un nœud × 1 name Valeur Û Afficher le tag OSM brut

1 Description ŵ Afficher le tag OSM brut

Source 1 Inventaire Martial Acquaronne ŵ Afficher le tag OSM brut

Référence **(i)** Û

Afficher le tag OSM brut

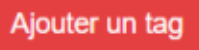

Valeur

Valeur

Enregistrer

ឋ

+

17

Q

۲

\*\*

۲

血

50 m 200 ft

Leaflet | Data C OpenStreetMap

Le marqueur jaune qui apparait maintenant sur la carte est la charbonnière qui vient d'être ajoutée dans OpenStreetMap.

Le temps que la base de données **OpenStreetMap** soit à jour, elle sera par la suite un point noir comme les autres charbonnières de la carte.

Sentier des Charbonn

entier des Charbon

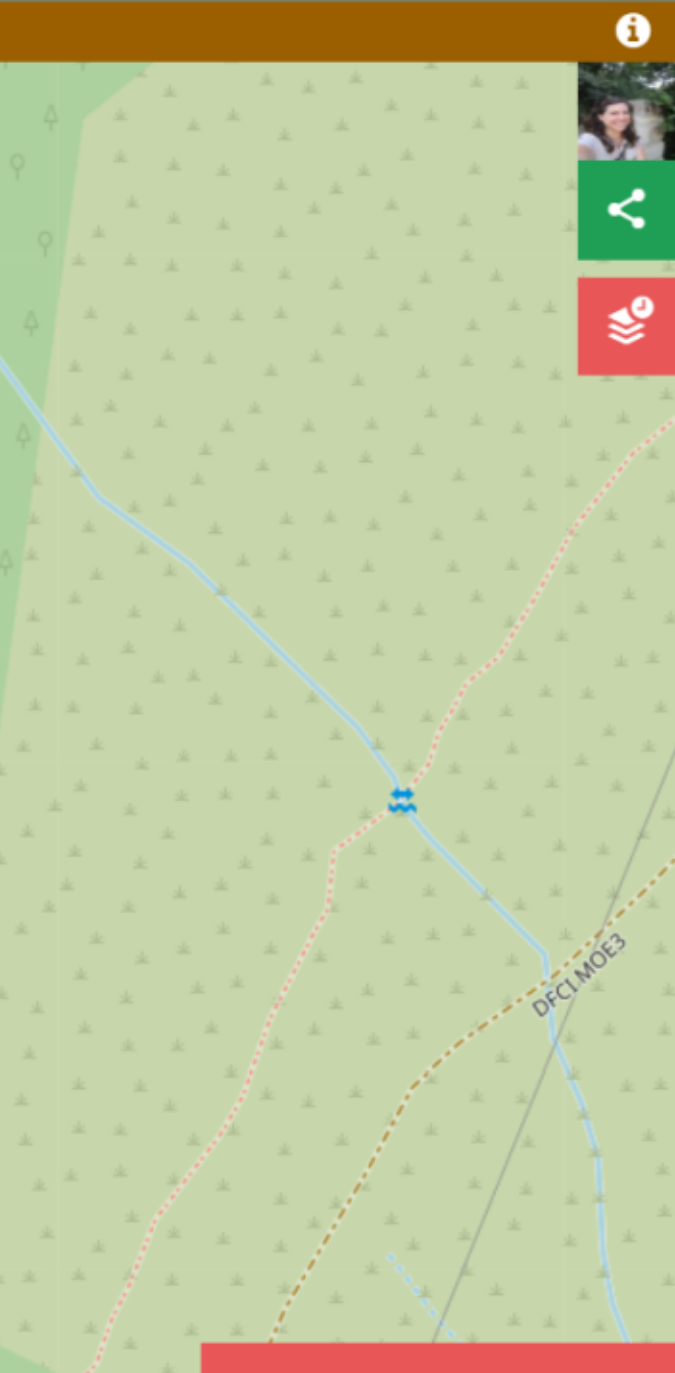

+ Ajouter une donnée manquante

## Patrimoine en pierre sèche des Garrigues

Sentier des Charbonnières

۵

Sentier des Charbonnières

Quelques temps plus tard, voilà le résultat !

Si vous vous rendez compte qu'il manque des informations, vous pouvez modifier ces charbonnières autant que nécessaire.

+

18

ጠ

K X

30 m

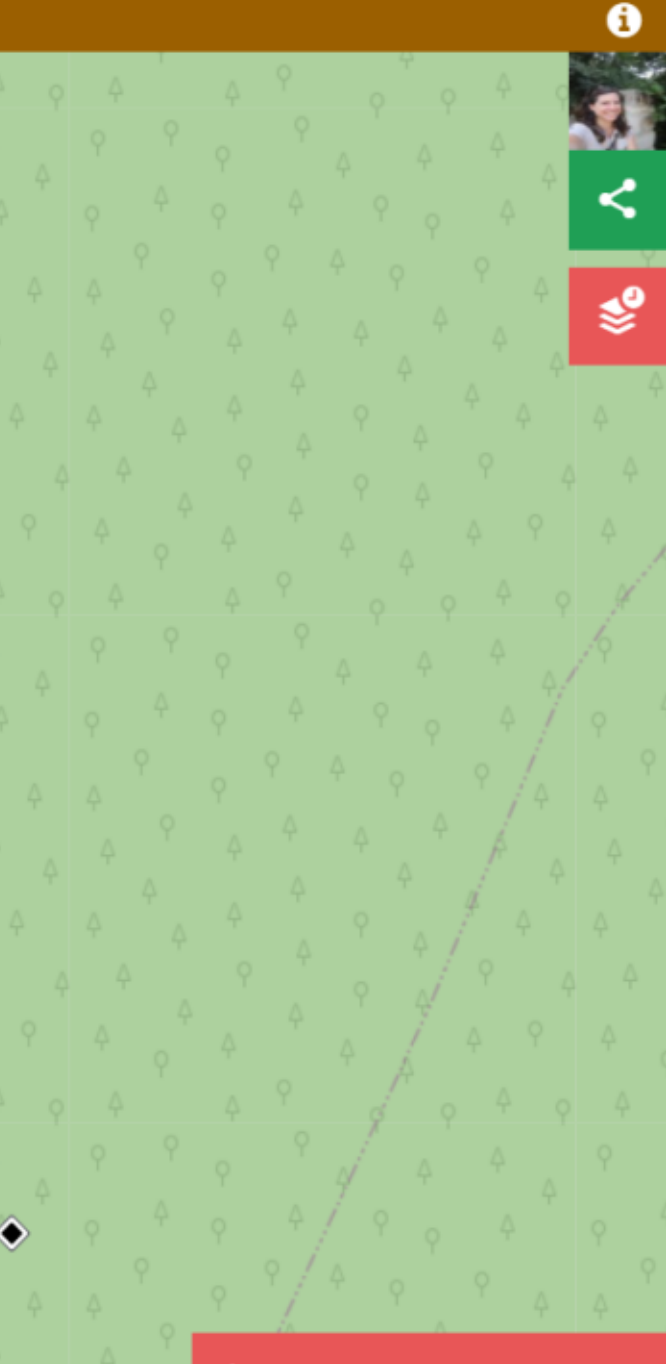

×

S Charbonnieres

Sentier des Charbonnières

+ Ajouter une donnée manquante